# Eğitim Takımı Bilgilendirme

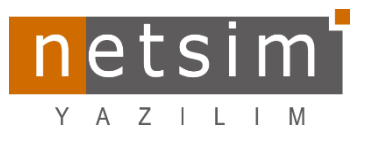

#### [v1178 Ofisnet Enflasyon Muhasebesi Güncelleme]

[Tarih:27.03.2023]

## Enflasyon Muhasebesi İşlemleri

### 1- Enflasyon Endeks Oranların Girilmesi:

**"Tanımlar> Muhasebe Tanımları > Genel Parametreler"** menüsünden "*Fiyat Endeksleri*" kısmında enflasyonda kullanılacak fiyat endeksinin tanımı yapılır.

| 💓 Muhaseb                     | e Genel Parame     | treleri              |               |          | - | - |               | ×   |
|-------------------------------|--------------------|----------------------|---------------|----------|---|---|---------------|-----|
| Dönem Pa                      | arametreleri       | İşlem Kodu Tanımları | at Endeksleri |          |   |   |               |     |
| <ul> <li>Endeks No</li> </ul> | Endeks Adı         | Endek                | s Kodu        | Özel Kod |   |   |               |     |
| ▶ 1                           | Yurt İçi Üretici F | iyat Endeksi Yİ-ÜF   | E             |          |   |   |               |     |
|                               |                    |                      |               |          |   |   |               |     |
|                               |                    |                      |               |          |   |   |               |     |
|                               |                    |                      |               |          |   |   |               |     |
|                               |                    |                      |               |          |   |   |               |     |
|                               |                    |                      |               |          |   |   |               | _   |
|                               |                    |                      |               |          |   |   | ✓ <u>T</u> ar | nam |

"Tanımlar>Muhasebe Tanımları>Fiyat Endeksi" kısmından Endeks**O**seçilerek, İstenirse yıl ve aylara göre elle girilebilir ya da Mouse sağ tuşuna basılarak gelen menüden**2** endekslerin yüklenmesi sağlanabilir.

| Wak Endeklen |      | Duzettme | Katsaynan |      |          |               |          |          |          |          |          |      |          |          |        |        |          |
|--------------|------|----------|-----------|------|----------|---------------|----------|----------|----------|----------|----------|------|----------|----------|--------|--------|----------|
| Yi           |      | Ocak     | Şubat     | Mart | N        | lisan         | Mayıs    |          | Haziran  | Terrmuz  | Ağustos  | Eyki | Ekin     | n 1      | lasım  | Aralık |          |
| 2004         | 2004 | 104,464  | 106,175   | 1    | 08,403   | 111,275       |          | 111,238  | 110,064  | 108,394  | 109,248  |      | 111,264  | 114,854  | 115,7  | 17     | 115,87   |
| 2005         | 2005 | 114,83   | 114,81    |      | 117,25   | 119,62        |          | 119,23   | 119,64   | 119,33   | 121,4    |      | 123,4    | 124,22   | 121    | ,4     | 121,14   |
| 2006         | 2006 | 123,51   | 123,83    |      | 124,14   | 126,54        |          | 130,05   | 135,28   | 136,45   | 135,43   |      | 135,11   | 135,73   | 135,   | 33     | 135,16   |
| 2007         | 2007 | 135,09   | 136,37    |      | 137,7    | 138,8         |          | 139,34   | 139,19   | 139,28   | 140,47   |      | 141,9    | 141,71   | 142,   | 38     | 143,19   |
| 2008         | 2008 | 143,8    | 147,48    |      | 152,16   | 159           | 8        | 162,37   | 162,9    | 164,93   | 161,07   |      | 159,63   | 160,54   | 160,   | 19     | 154,8    |
| 2009         | 2009 | 155,16   | 156,97    |      | 157,43   | 158,45        |          | 158,37   | 159,86   | 158,74   | 159,4    |      | 160,38   | 160,84   | 162,   | 32     | 163,98   |
| 2010         | 2010 | 164,94   | 167,68    |      | 170,94   | 174,96        |          | 172,95   | 172,08   | 171,81   | 173,79   |      | 174,67   | 176,78   | 176,   | 23     | 178,54   |
| 2011         | 2011 | 182,75   | 185,9     |      | 188,17   | 189,32        |          | 189,61   | 189,62   | 169,57   | 192,91   |      | 195,89   | 199,03   | 200,   | 32     | 202,33   |
| 2012         | 2012 | 203,1    | 202,91    |      | 203,64   | 203,81        |          | 204,89   | 201,83   | 201,2    | 201,71   |      | 203,79   | 204,15   | 207,   | 54     | 207,29   |
| 2013         | 2013 | 206,91   | 206,65    |      | 208,33   | 207,27        |          | 209,34   | 212,39   | 214,5    | 214,59   |      | 216,48   | 217,97   | 219,   | 31     | 221,74   |
| 2014         | 2014 | 229,1    | 232,27    |      | 233,98   | 234,18        | 8        | 232,96   | 233,09   | 234,79   | 235,78   |      | 237,79   | 239,97   | 237,   | 55     | 235,84   |
| 2015         | 2015 | 236,61   | 239,46    |      | 241,97   | 245,42        |          | 248,15   | 248,78   | 247,99   | 250,43   |      | 254,25   | 253,74   | 250,   | 13     | 249,31   |
| 2016         | 2016 | 250,67   | 250,16    |      | 251,17   | 252,47        |          | 256,21   | 257,27   | 257,81   | 258,01   |      | 258,77   | 260,94   | 266,   | 16     | 274,09   |
| 2017         | 2017 | 284,99   | 288,59    |      | 291,58   | 293,75        | 8        | 295,31   | 295,52   | 297,65   | 300,18   |      | 300,9    | 306,04   | 312,   | 21     | 316,48   |
| 2018         | 2018 | 319,6    | 328,17    |      | 333,21   | 341,88        |          | 354,85   | 365,6    | 372,06   | 396,62   |      | 439,78   | 443,78   | 432,   | 55     | 422,94   |
| 2019         | 2019 | 424,86   | 425,26    |      | 431,98   | 444,85        |          | 456,74   | 457,16   | 452,63   | 449,96   |      | 450,55   | 451,31   | 450,   | 37     | 454,08   |
| 2020         | 2020 | 462,42   | 464,64    |      | 468,69   | 474,65        | 3        | 482,02   | 485,37   | 490,33   | 501,85   |      | 515,13   | 533,44   | 555,   | 18     | 568,27   |
| 2021         | 2021 | 583,38   | 590,52    |      | 614,93   | 641,63        |          | 666,79   | 693,54   | 710,61   | 730,28   |      | 741,58   | 780,45   | 858,   | 13     | 1.022,25 |
| 2022         | 2022 | 1.129,03 | 1.210,6   |      | 1.321,9  | 1.423,27      |          | 1.548,01 | 1.652,75 | 1.738,21 | 1.780,05 |      | 1.865,09 | 2.011,13 | 2.026, | 18     | 2.021,19 |
| 2023         | 2023 | 2.105,17 | 2.138,04  | 2    | 147,44   | 2.164,94      |          | 2.179,02 | 2.320,72 | 2.511,75 | 2.659,6  |      | 2.749,98 | 2.803,29 | 2.882, | 04     | 2.915,02 |
| 2024         | 2024 | 3.000    | 3.100     |      | 3.200    | 1             |          | 1        | 1        | 1        | 1        |      | 1        | 1        |        | 1      | 1        |
|              |      |          |           |      | 2003-202 | 23 TEFE Endel | sleri Yû | ikle     | 2        |          |          |      |          |          |        |        |          |

## 2- Muhasebe Dönem Parametrelerinde Fiyat Endeksi seçilir.

"Tanımlar>Muhasebe Tanımları>Genel Parametreler" Menüsünden, Dönem Parametreleri 1 tabının içerisindeki Kur Farkı ve Enf... 2 tabında ilgili dönem için(2023) Fiyat Endeksi seçilir.

| Dönem Parametreleri ┨                            | İşlem Kodu Tanımları                                             | Fiyat Er | ndeksleri                                                                                                    | 2                     |               |          |
|--------------------------------------------------|------------------------------------------------------------------|----------|----------------------------------------------------------------------------------------------------|-----------------------|---------------|----------|
| eki firma                                        | Firma Dönem Adı<br>2023 Mali Ya                                  | ^        | Genel Kur Fark                                                                                                    | a ve Enf Vergi - Katk | Bil Mali Müşa | ∕ir Bil… |
| oo ii firna<br>da firna<br>da firna<br>cii firna | 2023 Mai Ya Y<br>2024 Mai Ya Y<br>2024 Mai Ya Y<br>2024 Mai Ya Y |          | Kur Farls Kar Hesabi<br>Kur Farls Zaron Hesabi<br>Cek Senet Kur Farls<br>Kur Farls Hesabi<br>Kanabio Kar Hesabi<br>Kanabio Kar Hesabi<br>Kanabio Zaran Hesabi<br>Fayat Endeksi<br>Amontiaman Yolomi<br>Kat Amontiaman | E vet                 |               |          |
| _                                                |                                                                  | × *      |                                                                                                    |                       |               |          |
| 144 4                                            | ь н <i>ч</i>                                                     | ×        |                                                                                                    |                       |               |          |

## 3- Hesap Planında Yapılacak işlemler

Enflasyon hesaplamasına tabii olan hesaplar seçilerek gerekli tanımlamalar yapılır.

- Mali Dönem seçilir(2023) **0**.
- Hesap seçimi yapılır. Hesaplar seçilirken hangi kırılımda enflasyon hesaplatılmak isteniyorsa o kırılımdaki@ hesapta değişiklik yapılır. Hesabın *Ek Bilgiler* tabında, *Temel Hesap tipi* kontrol edilir. *Temel Hesap Tipi*®; stok hesaplarında "STOK", demirbaş hesaplarında "DEMİRBAŞ", sermaye hesaplarında "SERMAYE" seçili olmalıdır.

| ▪ Hesap Kodu 🦯                                                                                                    | Hesap Adı                                                 | Bakiye 🔨                     |                                                                                                    |
|----------------------------------------------------------------------------------------------------|-----------------------------------------------------------|------------------------------|----------------------------------------------------------------------------------------------------|
| 153                                                                                                    | TİCARİ MALLAR                                             | 10.000 [B]                   | Hesap Kodu 153.18 53                                                                                                    |
| 153.00                                                                                                    | KDV'SIZ TICARI MALLAR                                     |                              | Hesap Adı %18/20 KDV'Lİ TİCARİ MALLAR                                                                                                    |
| 153.01                                                                                                    | % I KUV'LI TILAHI MALLAH<br>% 9 KDV/LI TICAPI MALLAP      |                              | Hesap Bakivesi 10.000 [B] 💸 Ek Bilgiler                                                                                                    |
| 153.00                                                                                                    | 2 18/20 KDVI I TICARI MALLAR                              | 10.000 (81                   |                                                                                                    |
| <ul> <li>15318</li> <li>153</li> <li>Kati Dönem</li> <li>2023 Malí Yili</li> </ul>                                                                                                    | 2 18/20 KDVLİ TİCARİ MALLAR                               | 10.000 (B)                   | Ek Biglier     Enflasyon     Kdv     Bağlı Noktala       Kur Farkı Kar Hesabı                                                                                                    |
|                                                                                                    |                                                           |                              |                                                                                                    |
|                                                                                                    |                                                           |                              | ✓ Iaman                                                                                                    |
|                                                                                                    |                                                           |                              |                                                                                                    |
| 💓 Muhasebe Hesap Pla                                                                                                    | ni                                                        |                              |                                                                                                    |
| Hesap Kodu 🥢                                                                                                    | Hesap Adı                                                 | Bakiye Bo                    |                                                                                                    |
| 255                                                                                                    | DEMİRBAŞLAR                                               | 20.000 [B]                   | Hesap Kodu 255 183                                                                                                    |
|                                                                                                    |                                                           |                              | Hesap Adı DEMİRBAŞLAR                                                                                                    |
|                                                                                                    |                                                           |                              | Hesan Bakiyesi 20.000 [B] 🍾 Ek Bilgiler                                                                                                    |
|                                                                                                    |                                                           |                              |                                                                                                    |
|                                                                                                    |                                                           |                              | Ek Bilgiler Enflasyon Kdv Bağlı Noktal                                                                                                    |
|                                                                                                    |                                                           |                              |                                                                                                    |
|                                                                                                    |                                                           |                              | Kur Farkı Kar Hesabı                                                                                                    |
|                                                                                                    |                                                           |                              | Kur Farkı Zarar Hesabi                                                                                                    |
|                                                                                                    |                                                           |                              | , Birim Çalışma Şekli                                                                                                    |
|                                                                                                    |                                                           |                              | Temel Hesap Tipi DEMIRBAS                                                                                                    |
|                                                                                                    |                                                           |                              | Kirilim Sausi 1 0 Borc+Alac                                                                                                    |
|                                                                                                    |                                                           |                              |                                                                                                    |
|                                                                                                    |                                                           |                              | Alt Hesap Sayısı 0                                                                                                    |
|                                                                                                    |                                                           |                              | Özel Kod                                                                                                    |
|                                                                                                    |                                                           |                              | 📄 Kur Farkı Hesapla 🛛 👽 Aktif                                                                                                    |
|                                                                                                    |                                                           |                              | 🔲 Miktar Kontroliji 📃 Bloke                                                                                                    |
|                                                                                                    |                                                           |                              | THINGH I CONTINUE                                                                                                    |
| <b>x</b> 255                                                                                                    |                                                           |                              | E Balas Tel Carolin                                                                                                    |
| <b>\$</b> 255<br><                                                                                                    |                                                           | >                            | 🗾 Belge Tipi Gerekli                                                                                                    |
| ≰ 255<br><2023 Mali Yili                                                                                                    | (eski firma) (HAOR) (TL)                                  | >                            | E Belge Tipi Gerekli                                                                                                    |
| < 255<br>< Mali Dönem 2023 Mali Yılı                                                                                                    | (eski firma) (HAOR) (TL)                                  | >                            | 🔄 Belge Tipi Gerekli                                                                                                    |
| k 255<br><<br>Mali Dönem 2023 Mali Yılı                                                                                                    | (eski firmə) (HAOR) (TL)                                  | >                            | Elge Tipi Gerekli                                                                                                    |
| 8 255<br>< Mali Dönem 2023 Mali Yılı                                                                                                    | (eski firma) (HAOR) (TL)                                  | >                            | E Belge Tipi Gerekli                                                                                                    |
| 8 255<br>< 2023 Mali Yili<br>2023 Mali Yili<br>W Muhasebe Hesap Pla                                                                                                    | (eski firmə) (HAQR) (TL)                                  | ×                            | Belge Tipi Gerekli           Belge Tipi Gerekli                                                                                                    |
| <ul> <li>Z55</li> <li>Mali Dönem 2023 Mali Yılı</li> <li>Muhasebe Hesap Pla</li> <li>Hesap Kodu /i</li> </ul>                                                                                                    | (eski firma) (HAOR) (TL)                                  | Bakiye Bo                    | Belge Tipi Gerekli                                                                                                    |
| 255     Mali Dönem 2023 Mali Yılı     Muhasebe Hesap Pla     Hesap Kodu //                                                                                                    | (eski firma) (HAOR) (TL)                                  | Bakiye Bo     10.000 [A]     |                                                                                                    |
| 255     Mali Dönem 2023 Mali Yili     Mulasebe Hesap Pla     Hesap Kodu /      500                                                                                                    | (eski firma) (HAOR) (TL)<br>ni<br>Hesap Adi<br>SERMAYE    | Bakiye Bo<br>10.000 (A)      | Belge Tipi Gerekli  H4                                                                                                    |
| 255 Mali Dönem 2023 Mali Yil Muhasebe Hesap Pla Hesap Kodu /1 500                                                                                                    | (eski firma) (HAQR) (TL)                                  | Bakiye Bo                    |                                                                                                    |
| 255<br>Mali Dönem 2023 Mali Yılı<br>Muhasebe Hesap Pla<br>Hesap Kodu /i<br>500                                                                                                    | (eski firma) (HAOR) (TL)<br>ni<br>Hesap Adi<br>SERMAYE    | Bakiye Bo                    | Belge Tipi Gerekli  H4  D  Gerekli  H4  D  Gerekli  H4  D  Gerekli  Hesap Kodu  SERMAYE Hesap Kodu SERMAYE Hesap Bakiyesi  10.000 [A] Ek Bigler                                                                                                    |
| <ul> <li>Z655</li> <li>Mali Dönem 2023 Mali Yılı</li> <li>Muhasebe Hesap Pla</li> <li>Hesap Kodu A</li> <li>500</li> </ul>                                                                                                    | (eski firma) (HAOR) (TL)<br>ni<br>Hesap Adi<br>[  SERMAYE | Bakiye Bo<br>10.000 [A]      | Belge Tipi Gerekš      Hesap Kodu     So0     423 Hesap Kodu     SERMAYE Hesap Bakiyesi     10.000 [A]      Ek Bilgiler Ek Bilgiler Enflasyon Kdv Bağlı Noktal                                                                                                    |
| <ul> <li>Z55</li> <li>Maii Dönem 2023 Maii Yili</li> <li>Muhasebe Hesap Pla</li> <li>Hesap Kodu /1</li> <li>E00</li> </ul>                                                                                                    | (eski firma) (HAOR) (TL)                                  | Bakiye Bo                    | Belge Tipi Gerekli      Hesap Kodu     Soo     Hesap Kodu     SERMAYE     Hesap Bakiyesi     10.000 [A]     Ek Bigler     Ek Bigler                                                                                                    |
|                                                                                                    | (eski firmə) (HAQR) (TL)                                  | Bakiye Bo<br>10.000 [A]      | Belge Tipi Gerekli  Hesap Kodu  S00 423 Hesap Kodu SERMAYE Hesap Bakiyesi 10.000 [A]  Ek Bigiler Ek Bigiler Enflasyon Kdv Bağlı Noktal Kur Farkı Kar Hesabı                                                                                                    |
| <ul> <li>ZE55</li> <li>Mali Dönem 2023 Maii Yili</li> <li>Muhasebe Hesap Pla</li> <li>Hesap Kodu A</li> <li>500</li> </ul>                                                                                                    | (eski firma) (HAOR) (TL)                                  | Bakiye Bo                    | Belge Tipi Gerekli      Belge Tipi Gerekli      Provide Serekli      Provide Serekline      Provide Serekline      Provide Serekline     |
| <ul> <li>Z55</li> <li>Mali Dönem</li> <li>2023 Mali Yılı</li> <li>Muhasebe Hesap Pla</li> <li>Hesap Kodu</li> <li>A</li> </ul>                                                                                                    | (eski firma) (HADR) (TL)                                  | Bakiye Bo                    | Belge Tipi Gerekš      Hesap Kodu     S00     423 Hesap Kodu     S00     423 Hesap Kodu     SERMAYE Hesap Bakiyesi     10.000 [A]     Ek Bilgiler     Ek Bilgiler     Ek     |
| <                                                                                                    | (eski firma) (HAOR) (TL)                                  | Bakiye Bo                    | Belge Tipi Gerekli   Hesp Kodu  SERMAYE  Hesap Kodu  SERMAYE  Hesap Bakiyesi  Ek Bilgiler  Ek Bilgiler  Entilasyon  Kur Farkı Kar Hesab  Tim  Dailon  Kur Farkı Kar Hesab  Tim  Temel Hesap Tipi  SERMAYE  Categoria  Categoria  Cat  |
| <ul> <li>255</li> <li>&lt; and a boundary of the second second sec</li></ul> | (eski firma) (HAQR) (TL)                                  | Bakiye Bo<br>10.000 [A]      | Belge Tipi Gerekli  He  Belge Tipi Gerekli  He  Belge Tipi Gerekli  Hesap Kodu  500 423 Hesap Kodu 500 423 Hesap Kodu 500 423 Hesap Bakiyesi 10.000 [A]  Ek Bigler Ek Bigler Ek Bigler Ek Bigler Entlasyon Kdv Bağlı Noktal  Kur Farkı Kar Hesabı  Kur Farkı Zarar Hesabı  Birim Temel Hesap Tipi SERMAYE Bor O Alacak Kurles Ause Birim Birim |
| <                                                                                                    | (eski firmə) (HAÜP) (TL)                                  | Bakiye Bo                    | Belge Tipi Gerekš   Hesap Kodu  Fesap Kodu  Fesap Kodu Fesap Kodu  Fesap Kodu  Fesap Kodu  Fesap Kodu  Fesap Kodu  Fesap Ko  |
| ≰ 255<br>< Maî Dönem 2023 Malî Yılı<br>Maî Dönem 2023 Malî Yılı<br>Muhasebe Hesap Pla<br>Feoap Kodu A<br>500                                                                                                    | (eski firma) (HADR) (TL)                                  | Bakiye Bo<br>10.000 [A]      | Belge Tipi Gerekš      Hesap Kodu     So     So     SeBMAYE     Hesap Kodu     SEBMAYE     Bağır D.000 [A]      Ek Bigiler     Ek Bigiler     Ek Bigiler     Entlasyon     Kdv     Bağır Noktal     Kur Farkı Kar Hesab     Temel Hesap Tipi     SEBMAYE     So     SeBMAYE     So     SeBMAYE     SeBMAYE     So     SeBMAYE     So     SeBMAYE     So     SeBMAYE     So     SeBMAYE     So     SeBMAYE     So     SeBMAYE     So     SeBMAYE     So     SeBMAYE     So     SeBMAYE     So     SeBMAYE     So     SeBMAYE     So     SeBMAYE     So     SeBMAYE     So     SeBMAYE     SeBMAYE     SEBMAYE     SeBMAYE     SeBMAYE     SeBMAYE     SeBMAYE     SeBMAYE     SeBMAYE     SeBMAYE     SeBMAYE     SeBMAYE     SeBMAYE     SeBMAYE     SeBMAYE     SeBMAYE     SeBMAYE     SeBMAYE     SeBMAYE     SeBMAYE     SeBMAYE     SeBMAYE     SeBMAYE     SeBMAYE     SeBMAYE     SeBMAYE     SEBMAYE     SeBMAYE     SEBMAYE     SeBMAYE     SEBMAYE     SeBMAYE     SeBMAYE     SeBMAYE     SEBMAYE     SeBMAYE     SEBMAYE     SEBMAYE     SEBMAYE     SEBMAYE     SEBMAYE     SEBMAYE     SEBMAYE     SEBMAYE     SEBMAYE       |
| <ul> <li>ZE55</li> <li>Maii Dönem</li> <li>Z023 Maii Yili</li> <li>Muhasebe Hesap Pla</li> <li>Hesap Kodu</li> <li>A</li> </ul>                                                                                                    | (eski firma) (HAOR) (TL)                                  | Bakiye Bo<br>10.000 (Å)      | Belge Tipi Gerekli   Hesap Kodu  Solution  Fersap Kodu  SERMAYE  Hesap Bakiyesi  Kur Farkı Kar Hesab  Kur Farkı Kar Hesab  Kur Farkı Zarar Hesab  Kur Farkı Zarar Hesab  Kur Farkı Z  |
| <ul> <li>ZE55</li> <li>Maii Dönem</li> <li>2023 Maii Yili</li> <li>Muhasebe Hesap Pla</li> <li>Hesap Kodu</li> <li>A</li> </ul>                                                                                                    | (eski firma) (HAQR) (TL)                                  | Bakiye Bo<br>10.000 [A]      | Belge Tipi Gerekli   He  Belge Tipi Gerekli  He  Belge Tipi Gerekli   Hesap Kodu  500  423  Hesap Kodu  500  423  Al Hesap Saysi  52  52  6  6  6  6  6  6  6  6  6  6  6  6  6                                                                                                    |
| <                                                                                                    | (eski firma) (HAOR) (TL)                                  | Bakiye Bo                    |                                                                                                    |
| 255<br>Mail Dönem 2023 Mail Yili<br>Muhasebe Hesap Pla<br>Hesap Kodu /1<br>500                                                                                                    | (eski firme) (HAOR) (TL)                                  | Bakiye Bo<br>10.000 [A]      |                                                                                                    |
|                                                                                                    | (eski firma) (HAQR) (TL)                                  | Bakiye Bo<br>10.000 [A]      |                                                                                                    |
| Solution Solution So      | (eski firma) (HAQR) (TL)                                  | Bakiye     Bo     10.000 [A] |                                                                                                    |
| 255     Common 2023 Maii Yili     Muhasebe Hesap Pla     Hesap Kodu /     G00     G00     Mali Dönem 2023 Mali Yili                                                                                                    | (eski firma) (HAOR) (TL)                                  | Bakiye Bo<br>10.000 (A)      |                                                                                                    |

Hesabın Enflasyon @Tabında; *Enflasyona Tabi* alanı "*Evet*" @seçilir, *Enflasyon Fark Hesabı* @ ve *Enflasyon Düzeltme Hesabı* @seçilir.

|                                                                                                    | 💓 Muhasebe Hesap Pla        | nı                                              |            | - D X                                                                                                    |
|----------------------------------------------------------------------------------------------------|-----------------------------|-------------------------------------------------|------------|----------------------------------------------------------------------------------------------------|
| 153       TLORI MALAR       10.000 B)       Heap Add 312021 MCM MALAR         153.00       X1 KUV TLORI MALAR       10.000 B)       Heap Add 312021 MCM MALAR         153.00       X1 KUV TLORI MALAR       10.000 B)       Heap Add 312021 MCM MALAR         153.00       X1 KUV TLORI MALAR       10.000 B)       Heap Add 312021 MCM MALAR         153.00       X1 KUV TLORI MALAR       10.000 B)       Heap Add 312021 MCM MALAR         153.00       X1 KUV TLORI MALAR       10.000 B)       Heap Add 312021 MCM MALAR         153.00       X1 KUV TLORI MALAR       10.000 B)       Heap Add 312021 MCM MALAR         153.00       X1 KUV TLORI MALAR       10.000 B)       Heap Add 312021 MCM MALAR         153.00       X1 KUV TLORI MALAR       10.000 B)       Heap Add 312021 MCM MALAR         153.00       X1 KUV TLORI MALAR       10.000 B)       Heap Add 31202 MCM MALAR         153.00       X1 KUV TLORI MALAR       10.000 B)       Heap Add 31202 MCM MALAR         153.00       X1 KUV TLORI MALAR       10.000 B)       Heap Add 32000 B)       Heap Add 32000 B)         10000 M       DEMIRPACIAR       Bally KUV TLORI MALAR       X1 KUV TUV TLORI MALAR       X1 KUV TUV TLORI MALAR         10000 M       DEMIRPACIAR       Bally KUV TUV TLORI MALAR       MULAR       MULAR     <                                                                                                    | ▪ Hesap Kodu /i             | Hesap Adı                                       | Bakiye 🔨   |                                                                                                    |
| 15300       NUMAX ILLERINGLERI         15301       XI ROVI TICAN HALLAR         15301       XI ROVI TICAN HALLAR                                                                                                    | 153                         | TICARİ MALLAR                                   | 10.000 [B] | Hesap Kodu 153.18 53                                                                                                    |
| 1330       * 1000 House         1330       * 1000 House         14000 House       * 1000 House         12000 House       * 1000 House         12000 House       * 1000 House         12000 House       * 1000 House         12000 House       * 1000 House                                                                                                    | 153.00                      | KDV'SIZ TICARI MALLAR                           |            | Hesap Adı % 18/20 KDV'Lİ TİCARİ MALLAR                                                                                                    |
| 133       1402010V110VH HALLAN       100000         133       100000       1000000       1000000         133       1000000       1000000       1000000         133       1000000       1000000       1000000         133       1000000       1000000       1000000       1000000         MabDorem       10000000       10000000       10000000       10000000         MabDorem       2023 M3 V4 (edu irms) P44081 (TL)       10000000       10000000       100000000       100000000         MabDorem       2023 M3 V4 (edu irms) P44081 (TL)       100000000       1000000000000000000000000000000000000                                                                                                    | 153.01                      | % EKDVLETICARI MALLAR<br>% SKDVLI TICARI MALLAR |            | Hesap Bakiyesi 10.000 [B] 💸 Ek Bilgiler                                                                                                    |
| Exception Exception Record and a second and a second                                                                                                    | 153.08                      | % 18/20 KDV'Lİ TİCABİ MALLAB                    | 10.000 (B) |                                                                                                    |
| Mail Domen       2023 Mai Yâ (edir îma) (HADR) (TL)       Mail Domen       Mail Domen       2023 Mai Yâ (edir îma) (HADR) (TL)       Mail Domen       Image: Social Content of the social Content of the social Content of the                                                                                                    | 15318                       | 3 18/20 KDVU TICAHI MALLAR                      | 10.000 (8) | Ek Bilgiler     Enflasyon     Kdv     Bağlı Noktalar       Hesap Türü     Parasal Olmayan     •       Enflasyona Tabi     Evet     S     •       Enflasyon Fark Hesabu     153.18     S     •       Enflasyon Düzeltme Hesabu     598     T     • |
| Mail Dünem 2023 Mai Yil (eski fima) (HADR) (TL)  M  Muhasebe Hesap Planı Hesap Ada DEMIRBAŞLAR 20.000 (B) Hesap Ada DEMIRBAŞLAR 20.000 (B) Hesap Ada DEMIRBAŞLAR 20.000 (B) Ek Bigiel Endeşon Tabi Evet © = Endeşon Tabi Evet © = Endeşon Tabi Evet © = Mai Dünem Hesab 2023 Mai Yil (eski fima) (HADR) (TL) M  Muhasebe Hesap Planı  Mai Dünem 2023 Mai Yil (eski fima) (HADR) (TL) M  Muhasebe Hesap Planı Hesap Ada Demir 2023 Mai Yil (eski fima) (HADR) (TL) M  Mai Dünem Eves Planı Mai Dünem Ada Demir 2023 Mai Yil (eski fima) (HADR) (TL) M  Mai Dünem Hesab 2025 @ m  Hesap Ada Demir 2023 Mai Yil (eski fima) (HADR) (TL) M  Muhasebe Hesap Planı  Mai Dünem Zuzzi Mai Yil (eski fima) (HADR) (TL) M  Mai Dünem Hesab 202 Mai Dünem Hesab 202 Mai Dünem Hesab 202 Mai Dünem Hesab 202 Mai Dünem Hesab 202 Mai Dünem Hesab 202 Mai Dünem Hesab 202 M  Mai Dünem Hesab 202 M  Mai Dünem Hesab 202 M  Mai Dünem Hesab 202 M  Mai Dünem Hesab 202 M  Mai Dünem Hesab 202 M  M  Mai Dünem Hesab 202 M  M  M  M  M  M  M  M  M  M  M  M  M                                                                                                    | <                           |                                                 | >          |                                                                                                    |
| Muhasebe Hesap Plann ><br>Mesap Kodu 255<br>DEMIRBAŞLAR 20.000 (B)<br>Hesap Ad DEMIRBAŞLAR<br>Lesap Ad DEMIRBAŞLAR<br>Hesap Ad DEMIRBAŞLAR<br>Hesap Ad DEMIRBAŞLAR<br>Hesap Ad DEMIRBAŞLAR<br>Hesap Ad DEMIRBAŞLAR<br>Hesap Ad Demir<br>Eriflagion Fak Hesab<br>Eriflagion Fak Hesab<br>Mai Dörem 2023 Mai YM (eski firma) (HAOR) (TL)<br>Muhasebe Hesap Plan<br>- > ×<br>Muhasebe Hesap Plan<br>- > ×<br>Muhasebe Hesap Plan<br>- > ×<br>Mai Dörem 2023 Mai YM (eski firma) (HAOR) (TL)<br>Muhasebe Hesap Plan<br>- > ×<br>Mai Dörem - > ×<br>Muhasebe Hesap Plan<br>- > ×<br>Mai Dörem - > ×<br>Muhasebe Hesap Plan<br>- > ×<br>Muhasebe Hesap Plan<br>- > ×<br>Muhasebe Hesap Plan<br>- > ×<br>Muhasebe Hesap Plan<br>- > ×<br>Muhasebe Hesap Dia<br>Eriflagion Fak Hesab<br>Eriflagion Fak Hesab<br>Eriflagion Fak Hesab<br>Eriflagion Fak Hesab<br>Eriflagion Fak Hesab<br>Eriflagion Fak Hesab<br>Eriflagion Fak Hesab<br>Eriflagion Fak Hesab<br>Eriflagion Fak Hesab                                                                                                    | Mali Dönem 2023 Mali Yılı   | (eski firma) (HAOR) (TL)                        | T          | ₩                                                                                                    |
| Hesap Kodu → Hesap Ad Bekiye Bo<br>20:000 (B) → EK Bigler<br>EK Bigler Enlagyon Fak Hesab 20:000 (A) → EK Bigler<br>Ex Bigler Enlagyon Jab Evet → →<br>Enlagyon Jab Evet → →<br>Enlagyon Dizelme Hesab 20:000 (A) → EK Bigler<br>Ex Bigler Enlagyon Dizelme Hesab 20:000 (A) → EK Bigler<br>Ex Bigler Enlagyon Jab Evet → →<br>Mei Dörem 20:23 Mai'Yé (eski firma) (HAOR) (TL) → H → → → →<br>Muhasebe Hesap Plant - → →<br>Hesap Kodu → Hesap Ad Bekiye 10:000 (A) → EK Bigler<br>Ex Bigler Enlagyon Jab Evet → →<br>Hesap Kodu → SERMAYE 10:000 (A) → EK Bigler<br>Ex Bigler Enlagyon Jab Evet → →<br>Hesap Kodu → SERMAYE 0000 (A) → EK Bigler<br>Ex Bigler Enlagyon Jab Evet → →<br>Hesap Kodu → Hesap Ad Bekiye 10:000 (A) → EK Bigler<br>Ex Bigler Enlagyon Fak Hesab 20:000 (A) → EK Bigler<br>Ex Bigler Enlagyon Jab Evet → →<br>Hesap Kodu → Hesap Ad → Bekiye 10:000 (A) → EK Bigler<br>Ex Bigler Enlagyon Jab Evet → →<br>Enlagyon Jab Evet → →<br>Enlagyon Jab Evet → →<br>Enlagyon Jab Evet → →<br>Ex Bigler Enlagyon Jab Evet → →<br>Enlagyon Jab Evet → →<br>Evet → →<br>Enlagyon Jab Evet → →<br>Enlagyon Jab Evet → →<br>Enlagyon Jab Evet →<br>Enlagyon Jab Evet →<br>Enlagyon Jab Evet →<br>Enlagyon Jab Evet →<br>Evet → →                                                                                                    | 😿 Muhasebe Hesap Plar       | ור                                              |            | ×                                                                                                    |
| 255            255            255            Mail Dörem         223 Mail Yile (eki fima) (HADR) (TL)         W         Mail Dörem         255            255            255            255               Mail Dörem         2023 Mail Yile (eki fima) (HADR) (TL)            Withussebe Hesap Plani         -            1 Besap Kodu         A Hesap Kodu         500         SERMAYE         10.000 (A)         SERMAYE         10.000 (A)         Ex Biglier         Enlasyon Tabi         Enlasyon Tabi         Enlasyon Tabi         Enlasyon Tabi         Enlasyon Tabi         Enlasyon Tabi         Enlasyon Tabi         Enlasyon Tabi         Enlasyon Tabi         Enlasyon Tabi         Enlasyon Tabi         Enlasyon Tabi         Enlasyon Tabi         Enlasyon Tabi <td>Hesap Kodu /</td> <td>Hesap Adı</td> <td>Bakiye Bo</td> <td></td>                                                                                                    | Hesap Kodu /                | Hesap Adı                                       | Bakiye Bo  |                                                                                                    |
| Hesap Ad DEMRBASLAR Hesap Bakiyesi 20:00 (B)  K K Bigler EK Bigler EK Bi                                                                                                    | 255                         | DEMİRBAŞLAR                                     | 20.000 [B] | Hesap Kodu 255 183                                                                                                    |
| 2000 (B)       E k Bigler         E k Bigler       Erklasyon         K dw       Bogly Noktas         E relasyon Tabi       Evel         E relasyon Tabi       Evel         E relasyon Tabi       Evel         E relasyon Tabi       Evel         E relasyon Tabi       Evel         E relasyon Tabi       Evel         E relasyon Tabi       Evel         E relasyon Dizelme Herabi       900         Mail Donem       2023 Mail Yla (eski firma) (HAOR) (TL)         Mail Donem       2023 Mail Yla (eski firma) (HAOR) (TL)         Muhasebe Hesap Plani       -         Hesap Kodu       / Hesap Kodu         Muhasebe Hesap Plani       -         Hesap Kodu       / Hesap Kodu         S ERMAYE       10.000 (A)         Hesap Kodu       S ERMAYE         Hesap Baliyeri       Frilasyon Rak Hesabi         E K Bigler       E relasyon         K & Bogline       E relasyon         K & Bogline       E relasyon         E relasyon       K & Bogline         E relasyon       E relasyon         E relasyon       E relasyon         E relasyon       E relasyon         E relasyon       E r                                                                                                    |                             |                                                 |            | Hesan Adu DEMIRBAŞLAR                                                                                                    |
| Ek Bigler Enlasyon Kdv Bağı Noktala<br>Ek Bigler Enlasyon Tabi<br>Erdisyon Tabi<br>Erdisyon Düzelme Hesabi<br>900 @ imi<br>Enlasyon Düzelme Hesabi<br>900 @ imi<br>Enlasyon Düzelme Hesabi<br>900 @ imi<br>Enlasyon Düzelme Hesabi<br>900 @ imi<br>Imment<br>Muhasebe Hesap Plani<br>I tesap Kodu<br>I tesap Kodu<br>Ek Bigler Enlasyon i Kdv Bağı Noktala<br>Hesap Adi<br>Ek Bigler Enlasyon i Kdv Bağı Noktala<br>Ek Bigler Enlasyon i Kdv Bağı Noktala<br>Ek Bigler Enlasyon Düzelme Hesabi<br>502 @ imi<br>Enlasyon Düzelme Hesabi<br>502 @ imi<br>Enlasyon Bi<br>Enlasyon Bi<br>Enlasy                 |                             |                                                 |            | Harra Balainari 20.000 [B] 📚 Ek Bilgiler                                                                                                    |
| EK Bilglet Enflägon Kdv Bagit Nokkala Ex Bilglet Enflägon Kdv Bagit Nokkala Enflägon Tabi Evet S - Enflägon Düzelme Hecaba 900 P m Enflägon Düzelme Hecaba 900 P m Enflägon Düzelme Hecaba 900 P m Muhasebe Hecap Plant  Muhasebe Hecap Plant  Hecap Kodu // Hecap Adi  Bakiges  Bood SERMAYE  10.000 [A] Ek Bilglet  Enflägon Zadit  Enflägon Zadit  Enflägon Düzelme Hecaba                                                                                                    |                             |                                                 |            |                                                                                                    |
| #esap Túši       Paradal Dimayan         Enflasyon Tabi       Evet         Enflasyon Dúželme Hesab       300         Mail Dönem       2023 Mail Yla (eski firma) (HAOR) (TL)       M         Mail Dönem       2023 Mail Yla (eski firma) (HAOR) (TL)       M         Mail Dönem       2023 Mail Yla (eski firma) (HAOR) (TL)       M         Mail Dönem       2023 Mail Yla (eski firma) (HAOR) (TL)       M         Mail Dönem       2023 Mail Yla (eski firma) (HAOR) (TL)       M         Muhasebe Hesap Planı       —       ~         Hesap Kodu       ^ / Hesap Adi       Bakiye         Bö00       423       Hesap Kodu         Hesap Kodu       / Hesap Adi       Bakiye         Bö00       423       Enflasyon Taki         Ex Bigleri       Enflasyon Taki       Ex Bigleri         Enflasyon Taki       Evet       S         Enflasyon Taki       Evet       S         Enflasyon Taki       Evet       S         Enflasyon Düzelme Hesabi       S       S         Enflasyon Taki       Evet       S         Enflasyon Taki       Evet       S         Enflasyon Taki       Evet       S         Enflasyon Düzelme Hesabi       S                                                                                                    |                             |                                                 |            | Ek Bilgiler Enflasyon Kdv Bağlı Noktalar                                                                                                    |
| Herap Turii Parasal Olmayon   Enflasyona Tabi Evet   Enflasyon Duzetme Herabi 2255   © Inflasyon Duzetme Herabi 00   Ø00 Image: Second Second Seco                                                                                                    |                             |                                                 |            |                                                                                                    |
| Enflasyona Tabi<br>Enflasyona Tabi<br>Enflasyona Tab |                             |                                                 |            | Hesap Türü Parasal Olmayan 👻                                                                                                    |
| Enlayon Fak Hesabi     Enlayon Düzetme Hesabi     Enlayon Düzetme Hesabi     Enlayon Düzetme Hesabi     Enlayon Düzetme Hesabi     Enlayon Düzetme Hesabi     Enlayon Düzetme Hesabi     Enlayon Taki     Hesap Kodu     A Hesap Adi     Bakiye     Bo     Ek Bigler     Enlayon Taki     Hesap Kodu     Ek Bigler     Enlayon Taki     Hesap Kodu     Ek Bigler     Enlayon Taki     Hesap Idi     Ek Bigler     Enlayon Taki     Hesap Idi     Ek Bigler     Enlayon Taki     Hesap Idi     Ek Bigler     Enlayon Taki     Hesap Idi     Ek Bigler     Enlayon Taki     Ek Bigler     Enlayon Taki     Ek Bigler     Enlayon Taki     Ek Bigler     Enlayon Taki     Ek Bigler     Enlayon Taki     Ek Bigler     Enlayon Taki     Ek Bigler     Enlayon Taki     Ek Bigler     Enlayon Taki     Extended     Enlayon Taki     Extended     Enlayon Taki     Extended     Enlayon Taki     Extended     Enlayon Taki     Extended     Enlayon Taki     Extended     Enlayon Taki     Extended     Extended     Extended     Extended     Extended     Enlayon Taki     Extended     Extended     Extende                                                                                                    |                             |                                                 |            | Enflasuona Tabi Evet <b>5</b>                                                                                                    |
| Erflasyon Park Hesabi<br>Erflasyon Düzetme Hesabi<br>Mali Dönem<br>2023 Mali Yik (eski firma) (HAOR) (TL)<br>Muhasebe Hesap Plani<br>Muhasebe Hesap Plani<br>Muhasebe Hesap Adi<br>Bakiye<br>Muhasebe Hesap Adi<br>Bakiye<br>Boo<br>SERIMAYE<br>10.000 [A]<br>Hesap Kodu<br>Hesap Adi<br>Bakiye<br>Ek Bigler<br>Enflasyon Tabi<br>Evet S -<br>Enflasyon Fark Hesabi<br>S88 S m<br>Erflasyon Düzetme Hesabi<br>S88 S m<br>Erflasyon Düzetme Hesabi<br>S88 S m<br>Enflasyon Düzetme Hesabi<br>S88 S m                                                                                                    |                             |                                                 |            |                                                                                                    |
| Ertfasyon Düzelme Hesabi 900 ? m Mail Dünem 2023 Mail Yılı (eski firma) (HAOR) (TL) * H Mail Dünem 2023 Mail Yılı (eski firma) (HAOR) (TL) * H Muhasebe Hesap Planı - × Hesap Kodu // Hesap Ad Bol Hesap Kodu // Hesap Ad Bol Hesap Kodu // Hesap Ad ERMAYE 10.000 [A] Ek Biglier Enilasyon K.dv Baği Noktalar Exritasyon Fak Hesabi 502 ? m Stot                                                                                                    |                             |                                                 |            | Enflasyon Fark Hesabi                                                                                                    |
| Mali Dönem 2023 Mali Yili (eski firma) (HAOR) (TL)                                                                                                    | <b>\$</b> 255<br><          |                                                 | >          |                                                                                                    |
| Muhasebe Hesap Planı – – – – – – – – – – – – – – – – – – –                                                                                                    | Mali Dönem 2023 Mali Yılı ( | (eski firma) (HAOR) (TL)                        | •          |                                                                                                    |
| Muhasebe Hesap Planı – – ><br>Hesap Kodu / Hesap Adı Bakiye Bo<br>500 SERMAYE 10.000 [A]<br>Hesap Kodu 500 423<br>Hesap Adı SERMAYE 10.000 [A]<br>Hesap Adı SERMAYE Enlasyon Kdv Bağlı Noktala<br>Hesap Türü Parasal •<br>Enlasyon Tabi Evet 5 •<br>Enlasyon Düzelme Hesabı 502 ?                                                                                                    |                             |                                                 |            | ✓ Tamam                                                                                                    |
| Muhasebe Hesap Planı       -       >         Hesap Kodu       // Hesap Adi       Bakiye       Boo         500       SERMAYE       10.000 [A]       Hesap Kodu         Hesap Adi       SERMAYE       10.000 [A]       Ek Biglier         Ek Biglier       Enflasyon       Kdv       Bağlı Noktalar         Hesap Türü       Parasal       -       -         Enflasyon Fark Hesabi       698       6       -         Enflasyon Düzelme Hesabi       502       ?       -                                                                                                    |                             |                                                 |            |                                                                                                    |
| Hesap Kodu     // Hesap Adi     Bakiye     Bo       500     SERMAYE     10.000 [A]       Hesap Kodu     500     423       Hesap Kodu     SERMAYE       10.000 [A]     SERMAYE       Hesap Kodu     500       Ek Biglier     Enflasyon       K dv     Bagli Noktala       Hesap Türü     Parasal       Enflasyon Tabi     638       Enflasyon Düzeltme Hesabi     502                                                                                                    | 💓 Muhasebe Hesap Plar       | ור<br>וויייייי                                  |            | X                                                                                                    |
| SERVINATE     10.000 [A]     #433       Hesap Adu     SERMAYE       Hesap Adu     SERMAYE       Hesap Adu     SERMAYE       Ek Biglier     Endiasyon       Kdv     Bağlı Noktala       Hesap Türü     Parasal       Endiasyon Tabi     Evet       Endiasyon Düzelme Hesabı     698       Solo     Image: Solo Service Hesabi                                                                                                    | Hesap Kodu /1               | Hesap Adi<br>CEDMAVE                            | 10.000 rA1 | 11 Kada 500 422                                                                                                    |
| Fesap Adi       SEMMATE         Hesap Bakiyesi       10.000 [A]       Ek Bigler         Ek Bigler       Enflasyon       Kdv       Bağlı Noktala         Hesap Türü       Parasal       •         Enflasyon Tabi       Evet       5         Enflasyon Düzelme Hesabı       698       6         Enflasyon Düzelme Hesabı       502       ?                                                                                                    | . 500                       | SCHMALE                                         | 10.000 [A] |                                                                                                    |
| Hesap Bakiyesi       10.000 [A]       ▼ Ek Bilgiler         Ek Bilgiler       Enflasyon       Kdv       Bağlı Noktala         Hesap Türü       Parasal       ▼         Enflasyon Tabi       Evet       ●         Enflasyon Düzelme Hesabi       502       ?         S000       >       >                                                                                                    |                             |                                                 |            | Hesap Adı SERMATE                                                                                                    |
| 500         Source                                                                                                    |                             |                                                 |            | Hesap Bakiyesi 10.000 [A] 💸 Ek Bilgiler                                                                                                    |
| 500       500                                                                                                    |                             |                                                 |            | Ek Biloiler Enflasson Kdy Baži Maktalar                                                                                                    |
| 500       Source                                                                                                    |                             |                                                 |            | Endayon Kuy Dayi Noktalar                                                                                                    |
| 500                                                                                                    |                             |                                                 |            | Parasal v                                                                                                    |
| 5000                                                                                                    |                             |                                                 |            |                                                                                                    |
| 500       C                                                                                                    |                             |                                                 |            | Enflasyona Tabi                                                                                                    |
| 500 Solo Solo Solo Solo Solo Solo Solo So                                                                                                    |                             |                                                 |            | Enflasyon Fark Hesabi 698 👩 📟                                                                                                    |
|                                                                                                    |                             |                                                 |            | Enflasyon Düzeltme Hesabı 502 🕜 📼                                                                                                    |
|                                                                                                    |                             |                                                 |            |                                                                                                    |
|                                                                                                    |                             |                                                 |            |                                                                                                    |
|                                                                                                    | \$ 500                      |                                                 |            |                                                                                                    |
|                                                                                                    | <                           | 1                                               | )  <br>>   |                                                                                                    |
| Mali Dönem 2023 Mali Yılı (eski firma) (HAOR) (TL) 💌 🔫 🔶 👾 🥣 🗸                                                                                                    | Mali Dönem 2023 Mali Yılı ( | eski firma) (HAOR) (TL)                         | T          | на + на х                                                                                                    |
| 4 T                                                                                                    |                             |                                                 |            |                                                                                                    |

## 4- "Genel Muhasebe> Enflasyon İşlemleri> Enflasyon Düzeltme İşlemleri"ne girilir.

Firma Dönemi • ve Seviye • (kırılım) seçilip "Yenile" • Butonuna basılır. Ekranın üst kısmına Enflasyon hesaplamaları için tanımlamış olduğumuz hesaplar listelenir • "Bilanço Değerlerini Ekle" • butonuna bastığınızda; önceki dönem tarihi (30.09.2023) ve dönem sonunu (31.12.2023) tarihini alarak alt kısımda • düzeltilmiş değer ve düzeltme farkını "Stok, Demirbaş, Sermaye/Diğer" • için hesaplayacaktır. Muhasebe • kısmından da muhasebe fişi oluşturulacaktır.

| 💓 Enfl    | lasyon    | Düzeltme İşlemleri         | 7               |                |                    |           |                |                            |                   |                   | -        |               | ×   |
|-----------|-----------|----------------------------|-----------------|----------------|--------------------|-----------|----------------|----------------------------|-------------------|-------------------|----------|---------------|-----|
|           | Stok      | Demirbaş                   | Sermaye /       | / Diğer        | Muhasebe 8         |           |                |                            |                   |                   |          |               |     |
| 🝷 İşlem I | No        | Hesap Kodu                 | Çalışma Şekli B | Bilanço Değeri | Yöntem             |           | Düzeltmeye Esa | s Tutar Düzeltme Katsayısı |                   |                   |          |               |     |
| ۱.        | 189       | 153.18                     | Borç+Alacak     | 10.000         | Basit Ortalama     |           |                | 10.000                     |                   |                   |          |               |     |
|           |           |                            |                 |                |                    |           |                |                            |                   |                   |          |               |     |
|           |           |                            |                 |                |                    |           | •              |                            |                   |                   |          |               |     |
|           |           |                            |                 |                |                    |           | v              |                            |                   |                   |          |               |     |
|           |           |                            |                 |                |                    |           |                |                            |                   |                   |          |               |     |
|           |           |                            |                 |                |                    |           |                |                            |                   |                   |          |               |     |
| Basit     | t Ortalar | na Stok Devir Hi           | 21              |                |                    |           |                |                            |                   |                   |          |               |     |
| ▼ Detay   | /No       | Düzeltmeye Esas Tarih      | D. Tarih Endeks | si Önceki Döne | em Tarihi O. Tarih | Endeksi E | Bilanço Değeri | Düzeltmeye Esas Tu D       | üzeltme Katsayısı | Düzeltilmiş Değer | Düzeltme | e Farkı       |     |
| Þ         | 162       | 31.12.2023                 | 2.915,02        | 2 30.09.2023   |                    | 2.749,98  | 10.0           | 10.000                     | 1,029             | 10.291,333        |          | 291,33        | 3   |
|           |           |                            |                 |                |                    |           |                |                            |                   |                   |          |               |     |
|           |           |                            |                 |                |                    |           | •              |                            |                   |                   |          |               |     |
|           |           |                            |                 |                |                    |           | 0              |                            |                   |                   |          |               |     |
|           |           |                            |                 |                |                    |           |                |                            |                   |                   |          |               |     |
| <u></u>   |           |                            |                 |                |                    |           |                |                            |                   |                   |          |               |     |
| Firma Dia | inem 2    | 023 Mali Yılı (eski firma) | (HAOR) (TL) 🔽 🤇 | kalo Se        | viye 2 🚖           | 2 🗳       | Yenile 🚯       | 🕀 Bilanço Değerlerini Ek   | le <mark>5</mark> |                   |          | ✓ <u>I</u> am | ham |

Stok sekmesinde yenile dediğimizde gelen pencerenin üst kısmında yer alan listede Yöntem "Basit Ortalama" seçilir ise; "Bilanço değerlerini Ekle" dediğimizde pencerenin alt kısmında yer alan Basit Ortalama@ sekmesinde hesaplanmış işlemler oluşacaktır ve buna göre de Muhasebe@ sekmesinde muhasebe fişi oluşturulacaktır. Fakat Yöntem "Stok Devir Hızı"@ seçilir ise; "Stok Devir Hızı"@ sekmesinde; "Satılan Malın Maliyeti, Dönem Başı Envanter, Dönem Sonu Envanter"@ gibi değerlerin elle doldurulması gerekmektedir.

| 💓 Enflasyon I                | Düzeltme İşlemleri            |                         |                         |                                   |                   |                      |                              |                     |                  | -       |               | ×     |
|------------------------------|-------------------------------|-------------------------|-------------------------|-----------------------------------|-------------------|----------------------|------------------------------|---------------------|------------------|---------|---------------|-------|
| Stok                         | Demirbaş                      | Sermaye / Diğer         | Muhasebe 3              |                                   |                   |                      |                              |                     |                  |         |               |       |
| 🔹 İşlem No                   | Hesap Kodu                    | Çalışma Şekli Bilanço I | Değeri Yöntem           | Düzeltmeye Esas Tutar Di          | izeltme Katsayısı |                      |                              |                     |                  |         |               | ^     |
| 189                          | 153.18                        | Borç+Alacak 1           | 10.000 Stok Devir Hızı  | 4 10.000                          |                   |                      |                              |                     |                  |         |               |       |
| Basit Ortalan                | na Stok Devir Hızı            |                         |                         |                                   |                   |                      |                              | 3                   |                  |         |               | ~     |
| <ul> <li>Detay No</li> </ul> | Düzeltmeye Esas Tarih D       | ) üzeltme Tarih Endeksi | Önceki Dönem Tarihi Onc | ceki Tarih Endeksi Bilanço Değeri | Düzeltmeye E      | sas Tu Düzeltme Kats | ayısı Satıları Malın Maliyet | Dönem Başı Envanter | Dönem Sonu Envan | Stok De | vir Hizi S    | tokta |
| ▶ 164                        | 31.12.2023                    | 2.915,02                | 18.01.2023              | 2.105,17                          | 0                 | 0 1                  | 385 10.000                   | 5.000               | 14.000           |         | 1,053         |       |
| <                            |                               |                         |                         |                                   |                   |                      |                              |                     |                  |         |               | >     |
| Firma Dönem 2                | 023 Mali Yılı (eski firma) (H | IAOR) (TL) 💌 📢          | Seviye 2 🛢              |                                   |                   | 🥩 Yenile             | 🚯 Bilanço Değetlerin         | i Ekle              |                  | [       | ✓ <u>T</u> an | ham   |

• Demirbaş sekmesinde yenile ve Bilanço Değerlerini Ekle dediğimizde üst kısımda demirbaş hesapları gelir bu kısımda amortisman hesabı girilmelidir, orta kısımda enflasyon ile ilgili düzeltme hesaplanmış hesaplar listelenir. Orta kısımda yer alan ROFM (Reel Olmayan Finans Maliyeti) alanı "Evet" seçilir ve ROFM Türü alanından Tevsik Edilen (Belgeleme, Belgeye dayalı) seçilir ise alt tarafta yer alan gridin Tevsik Edilen (Belgeleme, Belgeye dayalı) seçilir ise alt tarafta yer alan gridin Tevsik Edilen sekmesinde "Borç Tutarı, Borç Alış Tarihi, Borç Kapanış Tarihi" elle girilir. Tevsik Edilemeyen seçilir ise; gridin Tevsik Edilemeyen seçilir ise; gridin Tevsik Edilemeyen sekmesinde; "Finansman Yılı, Borç Tutarı, Dönem Ortalama Faizi" gibi alanlar elle girilir.

| 💓 Enflas                    | yon Düzeltme İşle    | emleri         |                   |              |                     |                  |                   |             |                        |        |              |                     |                    | -                 |               | ×       |
|-----------------------------|----------------------|----------------|-------------------|--------------|---------------------|------------------|-------------------|-------------|------------------------|--------|--------------|---------------------|--------------------|-------------------|---------------|---------|
| Sto                         | ok D                 | emirbaş 🚺      | Sermaye /         | Diğer        | Muhasebe            |                  |                   |             |                        |        |              |                     |                    |                   |               |         |
| 🔹 İşlem No                  | Hesap Kodu           |                | Çalışma Şekli     | Bilanço Değ  | eri Düzeltmeye B    | sas Tutar Düzel  | tme Katsayısı Ami | ortisman He | esap Firma Dönem A     | dı     |              |                     |                    |                   |               |         |
|                             | 183 255              |                | Borç+Alacak       | 2            | 0.000               | 20.000           | 257               | '           | 2023 Mali Yılı         |        |              |                     |                    |                   |               |         |
|                             |                      |                |                   |              |                     |                  | 2                 |             |                        |        |              |                     |                    |                   |               |         |
|                             |                      |                |                   |              |                     |                  | •                 |             |                        | •      | •            |                     |                    |                   |               |         |
| ✓ Detay N                   | o Düzeltmeve E:      | sas Tarih      | D. Tarih Endeksi  | Kavıt Tarihi | Kavit Tarih Endeks  | i Bilanco Deŏeri | Kavit Tutar       |             | )<br>üzeltmeve Esas Tu | BOFM B | OFM Türü     | Birikmis Amortismar | Düzeltme Katsavısı | Düzeltilmis Değer | Düzeltme      | e Farkı |
| •                           | 158 31.12.2023       |                | 2.915,02          | 30.09.2023   | 2.749,90            | 20               | 1.000             | 20.000      | 15.540,308             | Evet T | esvik Edilen | 5.00                | 0 1,06             | 16.472,959        |               | -3.527  |
|                             |                      |                |                   |              |                     |                  |                   |             |                        |        |              |                     |                    |                   |               |         |
|                             |                      |                |                   |              |                     |                  | 6                 |             |                        |        |              |                     |                    |                   |               |         |
|                             |                      | _              |                   |              |                     |                  |                   |             |                        |        |              |                     |                    |                   |               |         |
| < (                         | <b>)</b>             | 0              |                   |              |                     |                  |                   |             |                        |        |              |                     |                    |                   |               | >       |
| Tevsik                      | Edilen Tevsi         | k Edilemey     | en                |              |                     |                  |                   |             |                        |        |              |                     |                    |                   |               |         |
| <ul> <li>Borç Tu</li> </ul> | tarı Borç /          | Alış Tarihi B  | Borç Alış Endeksi | Borç Kapanı  | ş Tarihi Borç Kapar | ıış Endeksi Tefe | Artış Oranı ROF   | 4 Tutari    |                        |        |              |                     |                    |                   |               |         |
|                             | 6.000 1.02.2         | 2022           | 1.210,6           | 12.12.2022   |                     | 2.021,19 95770   | 069221874         | 4.017,      | 462                    |        |              |                     |                    |                   |               |         |
|                             |                      |                |                   |              |                     |                  |                   |             |                        |        |              |                     |                    |                   |               |         |
|                             |                      |                |                   |              |                     |                  |                   |             |                        |        |              |                     |                    |                   |               |         |
|                             |                      |                |                   |              |                     |                  |                   |             |                        |        |              |                     |                    |                   |               |         |
|                             |                      |                |                   |              |                     |                  |                   |             |                        |        |              |                     |                    |                   |               |         |
| Firma Döne                  | em 2023 Mali Yili (e | eski firma) (H | HAOR) (TL) 💌 🖣    | S 5          | evive 2             |                  |                   |             | - 😂 `                  | 'enile | 🕒 Bilanç     | o Değerlerini Ekle  |                    |                   | √ <u>I</u> ar | nam     |

• Sermaye/Diğer • sekmesinde yenile ve Bilanço Değerlerini Ekle dediğimizde üst kısımda demirbaş hesapları •, alt kısımda • enflasyon ile ilgili düzeltme hesaplanmış hesaplar listelenir.

| 💓 Enflasy                    | on Düzeltme İşlemleri               | •                     |                         |                    |                   |              |                    |                   | _           |        | ×    |
|------------------------------|-------------------------------------|-----------------------|-------------------------|--------------------|-------------------|--------------|--------------------|-------------------|-------------|--------|------|
| Stol                         | c Demirbaş                          | Sermaye 7 Diğer       | Muhasebe                |                    |                   |              |                    |                   |             |        |      |
| 🔹 İşlem No                   | Hesap Kodu                          | Çalışma Şekli 🛛 I     | Bilanço Değeri Düzeltme | eye Esas Tutar Dü  | izeltme Katsayısı |              |                    |                   |             |        |      |
|                              | 84 500                              | Borç+Alacak           | 10.000                  | 10.000             |                   |              |                    |                   |             |        |      |
|                              |                                     |                       |                         | •                  |                   |              |                    |                   |             |        |      |
|                              |                                     |                       |                         | 2                  |                   |              |                    |                   |             |        |      |
|                              |                                     |                       |                         |                    |                   |              |                    |                   |             |        |      |
| <ul> <li>Detay No</li> </ul> | Düzeltmeye Esas Tarih D.            | Tarih Endeksi Kayıt T | arihi Kayıt Tarih Ende  | ksi Bilanço Değeri | Düzeltmey         | e Esas Tu I  | Düzeltme Katsayısı | Düzeltilmiş Değer | Düzeltme Fa | irki   | ^    |
| ▶ 1                          | 59 31.12.2023                       | 2.915,02 30.09.       | 2023 2.749,             | 98 11              | 0.000             | 10.000       | 1,06               | 10.600,15         |             | 600,15 |      |
|                              |                                     |                       |                         |                    |                   |              |                    |                   |             |        |      |
|                              |                                     |                       |                         | 0                  |                   |              |                    |                   |             |        |      |
|                              |                                     |                       |                         | •                  |                   |              |                    |                   |             |        |      |
|                              |                                     |                       |                         |                    |                   |              |                    |                   |             |        |      |
|                              |                                     |                       |                         |                    |                   |              |                    |                   |             |        | ~    |
|                              | [                                   |                       |                         | a v 1              | P1                | <b>N X</b> 1 |                    |                   |             | ( A T  | _    |
| Firma Döner                  | n   2023 Mali Yılı (eski firma) (HA | UR) (TL) 👻 🔇          | Sevive 2                | 🤝 Yenile           | G Bilar           | nço vegerle  | rini Ekie          |                   |             |        | amam |

Muhasebe, Gerekli işlemler girilip düzeltmeler yapıldıktan sonra Muhasebe sekmesinden ilgili hesapların enflasyon düzeltme muhasebe kayıtları oluşturulur. Muhasebe sekmesinde; muhasebe kaydı oluşturulacak Grup (Stok, Demirbaş, Sermaye) seçildikten sonra Muhasebeleştir butonu tıklanarak Enflasyon düzeltme muhasebe fişleri oluşturulmuş olur.

|                                                                                      | 💓 Enflasyon                               | Düzeltme İşlem                        | leri                       |              |                                                                                                    |                                                                                              |                                                                                      |                                                  |                                                               |                                       |                   |                                                          |                                               | _                                |                                                 | ×                |                              |               |            |
|--------------------------------------------------------------------------------------|-------------------------------------------|---------------------------------------|----------------------------|--------------|----------------------------------------------------------------------------------------------------|----------------------------------------------------------------------------------------------|--------------------------------------------------------------------------------------|--------------------------------------------------|---------------------------------------------------------------|---------------------------------------|-------------------|----------------------------------------------------------|-----------------------------------------------|----------------------------------|-------------------------------------------------|------------------|------------------------------|---------------|------------|
|                                                                                      | Stok                                      | Dem                                   | irbaş                      | Sermaye /    | Diğer                                                                                                    | Muhasebe በ                                                                                   |                                                                                      |                                                  |                                                               |                                       |                   |                                                          |                                               |                                  |                                                 |                  |                              |               |            |
|                                                                                      | Fiş Tarihi<br>Firma<br>Grup<br>Düzeltme I | 31 Ara<br>eski firm<br>2 3TOK<br>No 0 | ik 2023 Pa<br>ia<br>Muhas  | zar 💽 🔻      | ]                                                                                                    | <b>v</b>                                                                                     |                                                                                      |                                                  |                                                               |                                       |                   |                                                          |                                               |                                  |                                                 |                  |                              |               |            |
|                                                                                      | Firma Dönem 2                             | 023 Mali Yılı (esk                    | i firma) (HAOR)<br>– 🗆     | (TL) - (T    | الله المعامل المعامل المعامل المعامل المعامل المعامل المعامل المعامل المعامل المعامل المعامل المعامل المعامل ا<br>المعامل المعامل المعامل المعامل المعامل المعامل المعامل المعامل المعامل المعامل المعامل المعامل المعامل المعامل | Seviye 2                                                                                     | 🧳 Y                                                                                  | 'enile                                           | 🚯 Bilanço Değe                                                | erlerini Ekle                         | 3<br>             | 😿 Muhasebe                                               | Mahup Figi                                    |                                  | ✓ <u>I</u> aman                                 |                  |                              | - 1           |            |
| P Akti İşlem Noktar                                                                  | eski nokta                                | TakipNo/Tarih                         | 31.12.2                    | 023 📼 Fi     | Numarasi 00                                                                                                    | 2 🛛 😨 Akti                                                                                   | İşlem Noktası                                                                        | eski nokta                                       | TakipNo/Tarih                                                 |                                       | 31.12.2023        | Fig Numeras                                              | 0002                                          | 🗑 Aktř 🛛 İş                      | lem Noktası                                     | eski nokta       | TakipNo/Tarih                | 31.1          | 2.2023     |
| Ctomatik Personel                                                                    | Yeni Personel                             | - Dioviz/Kur T                        | L 💌                        | 1,0000 Yr    | evmiye No                                                                                                    | 😨 Oton                                                                                       | 124 Personel                                                                         | Yeni Personel                                    | - Döviz/Kur                                                   | rL 💌                                  | 1,0000            | Yevmiye No                                               | Habara Dal                                    | 😨 Otomatik p                     | ersonel                                         | Yeni Personel    | - Döviz/Kur                  | rL 💌          | 1,0000     |
| 123 Mali Sorumiu                                                                     | ahmet gelik                               | Hesap Bakiyesi                        | 2                          | 91,33 [A] Fi | 1 Türü/İşlem No Er                                                                                                    | lasyon dizeltne fiçi                                                                         | Mali Sorumlu<br>Üzel Kod                                                             | anmer çesk.                                      | <ul> <li>Hesap Bakiyesi</li> <li>Relacitle /T with</li> </ul> |                                       | 23.527,04 [0]     | Fig Türü/İşlem N                                         | Mansup Hip     Enflasion duzetme fisi         | 10 1                             | laliSorumlu                                     | anmet çelik.     | Hesap Bakiyesi               |               | 600,15 [8] |
| " Beiter Tip Ac                                                                      | cklama                                    | Delgenori ann     Deleme Yöntemi      |                            | - B          | sige Tipi                                                                                                    |                                                                                              | <ul> <li>Belge Tip Açıklar</li> </ul>                                                | ma                                               | Ödeme Yöntemi                                                 |                                       | -                 | Bekee Tipi                                               |                                               | - B                              | elae Tip Aciklama                               |                  | Ödeme Yörkemi                |               |            |
| Apklana<br>COVLI TICARI MALLAR Eritosyon d<br>20N DUZELTME HESABI <b>Eritosyon d</b> | Borr                                      | Alacak<br>231,33<br>,00               | Miktor 0:<br>.00<br>291,33 | ell Kod A    | Hesap Kodu   <br>255<br>300<br>900<br>257                                                                                                    | kesap Adı<br>Demirilaşı, Jar<br>Mazim Hesaplar<br>Mazim Hesaplar<br>Mərkmiş Amotismanları († | Apiklama<br>Enflasyon dutet<br>Enflasyon dutet<br>Enflasyon dutet<br>Enflasyon dutet | itme lişi<br>itme lişi<br>itme lişi<br>itme lişi | Box Alacak<br>3.527,04<br>,00<br>881,76<br>,00                | 6<br>,00<br>3.527,04<br>,00<br>891,76 | tiktar Üzel Kod A | <ul> <li>Hersp Kodu</li> <li>638</li> <li>502</li> </ul> | Hesap Ad<br>ENFLASYON DÜZEL<br>SERMAYE DÜZELT | A<br>TME HESABI<br>MESI OLUMLU I | Apklama<br>Enflasyon düzelm<br>Enflasyon düzelm | ю fipi<br>ю fipi | Borc Alacak<br>600.15<br>.00 | 000<br>600.15 | Dzel Kod A |
| Alacak                                                                               |                                           | Borç                                  | Alacak                     |              | Borg                                                                                                    | Alacak                                                                                       |                                                                                      |                                                  | Borp                                                          | Alacak                                |                   | Borg                                                     | A                                             | acak                             |                                                 |                  | Borg                         | Alacak        |            |
| 291,33 291,33                                                                        | Bało                                      | ye                                    | 0                          | 0            | Toplam                                                                                                    | 4.408,90                                                                                     | 4.408,80                                                                             |                                                  | Bakiye                                                        | 0                                     | 0                 | Toplam                                                   | 600,15                                        |                                  | 600,15                                          |                  | Bakiye                       | 0             | 0          |
| + - ~ ×                                                                              |                                           |                                       | 🔀 Kapat 🗸 🗸                | amam         |                                                                                                    | +                                                                                            | ×                                                                                    |                                                  |                                                               | Eapak                                 | ✓ <u>I</u> amam   |                                                          | + -                                           | ✓ X                              |                                                 |                  |                              | Kapal V       | / Iamam    |